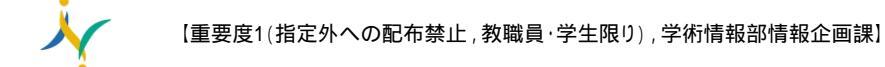

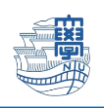

## Microsoft 365 Apps ライセンス解除

パソコンの故障などで、インストールした大学の Microsoft 365 Apps ライセンス解除をしたい場合

1. <u>https://portal.office.com/</u>に長崎大学 MS アカウントを入力し「次へ」をクリックします。

| Phickle Phickle Ph | × +                                                                                      | ×                          |
|----------------------------------------------------------------------------------------------------|------------------------------------------------------------------------------------------|----------------------------|
| $\leftarrow$ $\rightarrow$ C @                                                                                                    | https://login.microsoftonline.com/common/oauth2/authorize?client_id=4345a7b9-9a63      ☆ | · · ·                      |
|                                                                                                    | 長崎大学マイクロ<br>■ Microsoft<br>#インイン                                                         | ソフトアカウント<br>gasaki-u.ac.jp |
|                                                                                                    | aa98765432@ms.nagasaki-u.ac.jp<br>アカウントをお持ちではない場合、作成できます。<br>アカウントにアクセスできない場合<br>次へ      |                            |
|                                                                                                    | サインイン オブション     利用現れ フライ                                                                 | 1173-t Cookie              |

2. 長崎大学のページにリダイレクトしますので、長大 ID のパスワードにてサインインします。

| □ □ サインイン × +                                                                                     | - D ×                                       |
|---------------------------------------------------------------------------------------------------|---------------------------------------------|
| $\leftarrow$ $\rightarrow$ C $\textcircled{a}$ https://sts.ms.nagasaki-u.ac.jp/adfs/ls/?client-re | quest-id=1c94eeac-8ff1-44d7-930 🖉 🏠 🖆 🚇 🛄 🚥 |
|                                                                                                   | 長崎大学 Office 365                             |
|                                                                                                   | 組織アカウントを使用してサインインしてください                     |
|                                                                                                   | aa98765432@ms.nagasaki-u.ac.jp              |
|                                                                                                   |                                             |
|                                                                                                   | サインイン                                       |
|                                                                                                   |                                             |
|                                                                                                   | © 2013 Microsoft                            |

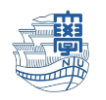

3. 右上の〇で囲ったアイコンをクリックし「アカウントを表示」をクリックします。

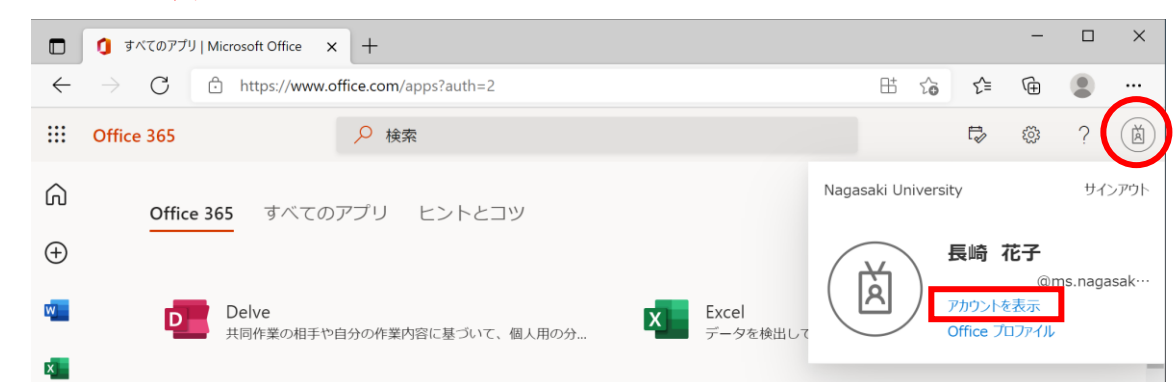

4. 左側のメニューの「サブスクリプション」をクリックします。

| 🖸   🗿 ארדשידע אונרפאסלד Office 🗙                                            | My Account x +                 |                              |      | - 0 | ×   |
|-----------------------------------------------------------------------------|--------------------------------|------------------------------|------|-----|-----|
| $\leftarrow$ $\rightarrow$ $\mathbf{C}$ $\textcircled{o}$ https://myaccount | t.microsoft.com/?ref=MeControl | ã∑ 85                        | 5 G  |     |     |
| Ⅲ マイ アカウント 〜                                                                |                                |                              | 8    | ?   | (EE |
| A 45                                                                        | 8                              |                              |      |     | Î   |
| 月 セキュリティ情報<br>ロ デバイス                                                        |                                | セキュリティ情報                     | 報    |     |     |
| S 1(27-F                                                                    | 長時 化子<br>##·その他                | 80                           |      |     | 1   |
| ⊇ 組織                                                                        | 🖾 @ms.nagasaki-u.ac.jp         | 認証方法とセキュリティ情報を最新の<br>してください。 | の状態に |     |     |
| ◎ 設定およびプライバシー                                                               |                                | 更新情報 >                       |      |     |     |
| 🔒 自分のサインイン                                                                  | 編集できない理由 ①                     |                              |      |     |     |
| 😋 Office アプリ                                                                |                                |                              |      |     |     |
| サブスクリプション                                                                   |                                | デバイス                         |      |     |     |

5. 「アプリとデバイス」のページを表示し「デバイス」プルダウンメニューを開きます。

| D   O Microsoft                                | Office ホーム   | × (] マイアカウント                    | × +             |                            |                                   |     | - |   | × |
|------------------------------------------------|--------------|---------------------------------|-----------------|----------------------------|-----------------------------------|-----|---|---|---|
| $\leftarrow \  \   \Rightarrow \  \   {\tt Q}$ | https://port | al.office.com/account/?ref=MeCc | ontrol#installs |                            | ٢ô                                | £°≊ | œ | 8 |   |
| 三 マイアカウ                                        | ント           |                                 |                 |                            |                                   |     | ۲ | ? | R |
| 🏠 ব্বাস্চাট্য                                  | <<br>+       | アプリとデバイ                         | ス               |                            |                                   |     |   |   | Î |
|                                                |              | Office                          |                 | Q; Q1 Q1 Q2                | Q) <b>Q</b> ) <b>Q</b> ) <b>Q</b> | •   |   |   |   |
| 🗖 サブスクリブ                                       | ション          | 言語 ○<br>日本語(日本)                 | バージョン<br>64 ビッマ |                            | Office のインス<br>トール                |     |   |   |   |
| Q ±≠±974<br>≥-                                 | とプライバ        | FK12                            |                 |                            |                                   |     |   |   |   |
| 合 アプリの権限                                       |              |                                 |                 |                            |                                   |     |   |   |   |
|                                                | 17           | Skype for Business              | If-State        | *****                      | 6                                 |     |   |   |   |
| 🤌 พ–แสะช                                       | アドイン         | English (United States)         | 64 Ľs v         | Skype for Business Basic V | トール                               |     |   |   |   |

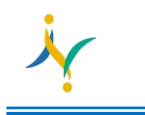

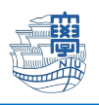

6. ライセンス解除したいパソコンを選択し「サインアウト」します。

| ■ Microsoft Office ホーム                                                                                                    | x 1 マイアカウント x +                       |                            |    | - |   | × |
|----------------------------------------------------------------------------------------------------|---------------------------------------|----------------------------|----|---|---|---|
| $\leftarrow$ $ ightarrow$ $ ightarrow$ https://porta                                                                                                    | al.office.com/account/?ref=MeControl# | ۲.0                        | ₹= | Œ |   |   |
| 三 マイ アカウント                                                                                                    |                                       |                            |    | ŝ | ? | R |
| <                                                                                                    |                                       |                            |    |   |   | ŕ |
| マイアカウント                                                                                                    | Office                                |                            | 2  |   |   |   |
|                                                                                                    | 言語 ① バージョン<br>日本語 (日本) ✓ 64 ビッ∨       | Office のインス<br>トール         |    |   |   |   |
| 🗔 サブスクリプション                                                                                                    | デバイス ^                                |                            |    |   |   |   |
| Q                                                                                                    | ict2020のMacBook Air                   | サインアウト: OFFICE ①<br>サインアウト |    |   |   |   |
| ● アプリの権限                                                                                                    | Mac OSX 11.2.3                        | サインアウト                     |    |   |   |   |
| $ \downarrow $ $P$ $J$ $J$ $V$ $J$ $V$ J $V$ J | Microsoft Windows 10 Enterprise       |                            |    |   |   |   |

確認画面にて「Sign out」します。

|                       | マイ アカウント                                        |                                                                                                    | ٢ | ? | R |
|-----------------------|-------------------------------------------------|----------------------------------------------------------------------------------------------------|---|---|---|
| ଜ                     | <<br>דע איז איז איז איז איז איז איז איז איז איז | アプリとデバイス                                                                                                    |   |   | ^ |
| 8                     | 個人情報                                            | Office 🕼 🕼 🕼 🕼 🕼 🕼 🕼 🕰                                                                                                    |   |   |   |
|                       | サブスクリプション                                       | 言語 ① パージョン Office のインス<br>日本語(日本) v 64 ビッ トール                                                                                                    |   |   |   |
| 9                     | セキュリティとプライバ<br>シー                               |                                                                                                    |   |   |   |
| ۵                     | アプリの権限                                          | Sign out of Office on DESKTOP-JRDAR8D?                                                                                                    |   |   |   |
| $\overline{\uparrow}$ | アプリとデバイス                                        | If you sign out or Unice, you won toe able to eait ries or create new ones on this device. Signing out doesn't uninstall Office from your device. |   |   |   |
| ß                     | ツールおよびアドイン                                      | Sign out Cancel                                                                                                    |   |   |   |

7. 作業終了後、「サインアウト」して終了してください。

| Microso                      | ft Office ホーム 🗙 🎦 サインアウト                             | $\times   +$ |             |                  |                         | - 0                | ×      |
|------------------------------|------------------------------------------------------|--------------|-------------|------------------|-------------------------|--------------------|--------|
| $\leftarrow$ $\rightarrow$ C | ttps://www.office.com/?auth=2                        |              |             | 田 슎              | 5≡ 5                    |                    |        |
| Confice 36                   | ▶ 検索                                                 |              |             |                  | <b>1</b> 2 (2           | ≱ ?                |        |
| n I                          | キッチャンマンチナ                                            |              |             | Nagasaki Univers | ity                     | <del>у</del> .     | インアウト  |
| <b>(+)</b>                   | おはようこさいます (中) 日本 日本 日本 日本 日本 日本 日本 日本 日本 日本 日本 日本 日本 |              |             |                  |                         |                    |        |
| w                            | すべて 最近使用したアイテム                                       | ム 共有 お気に入り   | 入力してリストをフィ. | (à               | アカウントを表示<br>Office プロファ | @ms.nao<br>ร<br>าม | gasak… |
| x                            | 🗅 🗸 名前                                               | 更新日時 ~       | アクティト       | <u> </u>         | onnee y Byr             |                    |        |